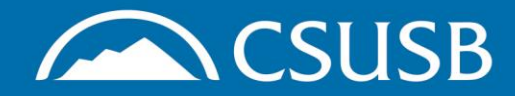

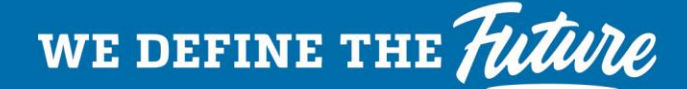

## Completing HIP Training in CSU Learning Bridge

Step 1: Go to EHS Training webpage https://www.csusb.edu/ehs/training and click on Student Training System (CSU Learning Bridge)

## EH&S Safety Training at CSUSB

Maintaining a safe and healthy campus at CSUSB requires training for all levels of students and employees. Whether you are encountering hazards on the job, in the lab, or in the classroom, identifying and completing appropriate training sessions is a valid first step. The CSUSB EH8S department works in collaboration with CalOSHA and the CSU System to ensure that we are offering the training you need at the time you need it. If you have questions about Health & Safety training, please contact Melisa Morrow at melisa.morrow@csusb.edu. You can also request a training needs assessment by submitting an EHS Service Request form.

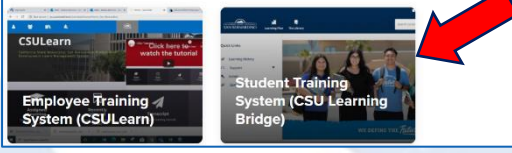

Step 2: Log in with Coyote ID and password as prompted Step 3: Type "HEAT ILLNESS PREVENTION," in the Search Content field then click on the magnifying glass

Heat Illness Prevention

Q

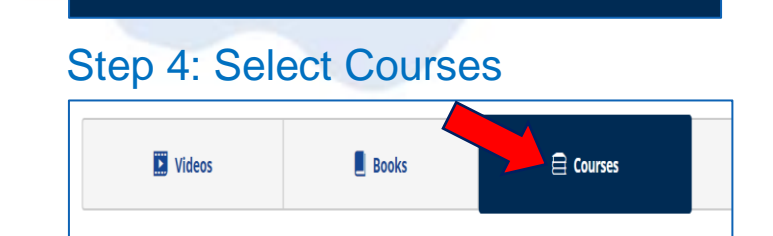

Step 5: Find the "Heat Illness Prevention - Cal/OSHA" training module from the list

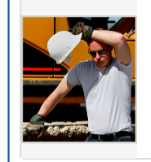

<u>Heat Illness Prevention – Cal/OSHA (Update Available)</u>

Course: 22 Minutes

Step 6: Click the Launch button to start the training or click on the menu dots and then select Save to add the training to your Learning Plan to complete later

| LAUNCH :       |  |
|----------------|--|
| Details        |  |
| Related Items  |  |
| Relevant Topic |  |
| Save           |  |
| Share          |  |

Step 7: Once you have finished the training, it will appear on your Learning Transcript within your profile

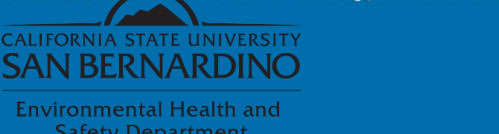

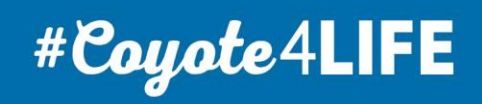